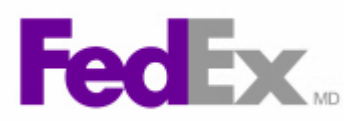

Comment faire un envoi avec la fonctionnalité Documents commerciaux électroniques de FedEx(MD) sur FedEx Ship Manager(MC) à fedex.ca

| Étape | Action                                                                                                    |
|-------|----------------------------------------------------------------------------------------------------|
| 1.    | Pour débuter, remplissez les sections de la page Expédition comme vous le feriez pour un envoi international type, puis cliquez sur <b>poursuivre</b> .                                                                                                    |
| 2.    | Remplissez le module 7. Renseignements sur les marchandises.                                                                                                    |
| 3.    | Cliquez sur le bouton <i>Expédier</i> pour poursuivre.                                                                                                    |
| 4.    | Dans le module <b>8. Documentation douanière</b> , sélectionnez une ou plusieurs options de documents commerciaux électroniques (DCE) :                                                                                                    |
|       | Joindre une facture commerciale<br>Joindre une facture pro forma<br>Joindre des documents commerciaux additionnels                                                                                                    |
|       | Selon les documents sélectionnés, une combinaison des méthodes suivantes de transmission de documents électroniques vous sera proposée :                                                                                                    |
|       | <ul> <li>Utiliser les miens : Joignez un document à partir de votre ordinateur, préparé d'une autre façon (p. ex., en Word de Microsoft).</li> <li>Joindre du Centre de préparation des documents : Utilisez un profil de document déjà préparé dans le Centre de préparation des documents de FedEx sur fedex.ca.</li> <li>Utiliser ceux générés par FedEx : Les documents de douane sont générés sur FedEx Ship Manager à fedex.ca au moment de traiter l'envoi.</li> </ul> |
| 5.    | Vous pouvez joindre des documents déjà préparés à partir du Centre de préparation des documents ou de votre ordinateur en cliquant sur le lien <b>Joindre des documents commerciaux additionnels</b> .                                                                                                    |
| 6.    | Vous pouvez également produire des documents de douane imprimés<br>supplémentaires sur FedEx Ship Manager à fedex.ca en cliquant sur le lien<br><b>Documents commerciaux additionnels générés par FedEx</b> .                                                                                                    |
| 7.    | Remplissez si nécessaire le module <b>9. Information sur les exportations</b> canadiennes.                                                                                                    |
| 8.    | Lorsque vous avez fait votre choix concernant vos documents imprimés et<br>électroniques, cliquez sur le bouton <b>Expédier</b> .                                                                                                    |
| 9.    | À cette étape, vos documents sont transmis à FedEx, puis acheminés aux douanes pour débuter le processus de dédouanement.                                                                                                    |
|       | Notez la boîte de documents DCE qui s'affiche dans le coin supérieur droit de<br>la page. Vous y trouverez la liste des documents associés à l'envoi, de même<br>que la méthode choisie pour les joindre à votre envoi.                                                                                                    |
|       | Pour afficher un document électronique, cliquez sur le lien <b>Afficher</b> associé au document approprié. Dans cet exemple, nous afficherons une version électronique de la facture commerciale.                                                                                                    |

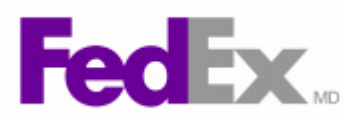

| Étape | Action                                                                                                    |
|-------|----------------------------------------------------------------------------------------------------|
| 10.   | Vous pouvez imprimer un document de douane électronique pour vos<br>dossiers si vous le désirez. Cliquez sur le lien <b>Afficher</b> associé au document<br>approprié et utilisez la fonction Imprimer de votre navigateur Web pour<br>obtenir une copie papier. |
| 11.   | Cliquez sur le bouton <i>Imprimer</i> pour produire vos étiquettes d'expédition.                                                                                                    |